# Ohjekirja

Acer Projector XD1170/XD1270/XD1280 - sarjalle

## Hävitysohjeet

Älä heitä tätä sähkölaitetta roskiin kun olet hävittämässä sitä. Jotta saastutus minimoitaisiin ja maapallon ympäristöä suojeltaisiin mahdollisimman hyvin, kierrätä se.

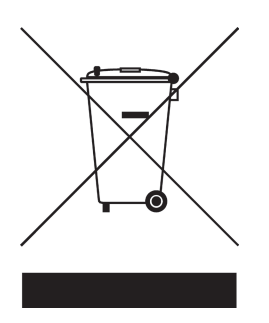

#### USA

Sähkötuotteille, jotka sisältävät LCD/CRT-näytön tai suurpaine-elohopealampun:

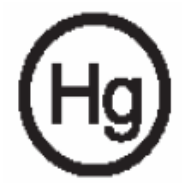

Tämän tuotteen sisällä oleva lamppu sisältää elohopeaa ja se tulee kierrättää tai hävittää paikallisten, osavaltiollisten tai kansallisten lakien mukaisesti. Lisätietoja saa Electronic Industries Alliancelta osoitteesta www.eiae.org. Lamppukohtaisia hävitysohjeita on osoitteessa www.lamprecycle.org.

# acer Sisältö

| Sisältö                                                                                                    | 1                       |
|----------------------------------------------------------------------------------------------------|-------------------------|
| Käyttöhuomautus                                                                                                    | 2                       |
| Varotoimet                                                                                                    | 2                       |
| Esittely                                                                                                    | 4                       |
| Toiminnot<br>Pakkauksen sisältö<br>Tuotekuvaus                                                                                     | 4<br>5<br>6             |
| Pääyksikkö<br>Ohjauspaneeli<br>Liitäntäportit<br>KensingtonTM Lukkoportti                                                          | 6<br>7<br>8<br>9        |
| Asennus                                                                                                    | 10                      |
| Projektorin liittäminen<br>Projektorin kytkeminen päälle/pois päältä<br>Projektorin kytkeminen päälle                              | .10<br>.11<br>.11       |
| Projektorin kytkeminen pois päältä<br>Varoitin<br>Heijastetun kuvan säätäminen                                                     | .12<br>.12<br>.13       |
| Heijastetun kuvan korkeuden säätäminen<br>Heijastetun kuvan zoomaus/tarkentaminen<br>Heijastettavan kuvan koon säätäminen          | .13<br>.14<br>.14       |
| Käyttäjän ohjaimet                                                                                                    | 15                      |
| Ohjauspaneeli & Kaukosäädin<br>Näyttövalikot<br>Käyttö                                                                             | 15<br>.19<br>.19<br>.20 |
| Image (Kuva) (Tietokone-/Video-tila)                                                                                               | .20                     |
| Management (Hallinta) (Tietokone-/Video -tila)<br>Audio (Audio) (Tietokone-/Video-tila)<br>Timer (Ajastin) (Tietokone-/Video-tila) | .24<br>.30<br>.31       |
| Language (Kieli) (Tetokone-/Video-tila)                                                                                            | .32                     |
| Vianetsintä.                                                                                                    | 33                      |
| Lampun vaintaminen<br>Tekniset tiedot<br>Yhteensopivuus tilat                                                                      | .37<br>.38<br>40        |
| Säädökset ja turvallisuustiedot                                                                                                    | .41                     |

# acer Käyttöhuomautus

## Varotoimet

Noudata tässä käyttöoppaassa suositeltuja varoituksia, varotoimia ja huoltotoimenpiteitä, laiteen eliniän pidentämiseksi.

| <b>∕</b> Varoitus- | Älä katso projektorin linssin läpi lampun ollessa<br>päällä. Kirkas valo saattaa vahingoittaa silmiäsi.                                                                                                    |
|--------------------|----------------------------------------------------------------------------------------------------|
| <b>∕</b> Varoitus- | Estääksesi tulipalosta tai sähköiskuista aiheutuvat vauriot, älä altista tätä laitetta sateelle tai kosteudelle.                                                                                                    |
| <b>∕</b> Varoitus- | Älä avaa tai pura tuotetta, sillä se voi aiheuttaa<br>sähköiskun.                                                                                                    |
| <b>▲</b> Varoitus- | Anna laitteen jäähtyä ennen lampun vaihtamista ja<br>noudata sitten lampunvaihto-ohjeita.                                                                                                    |
| <b>∕</b> Varoitus- | Laite ilmoittaa kun lamppu on syytä vaihtaa. Vaihda<br>lamppu saatuasi varoitusviestin.                                                                                                    |
| <b>∕</b> Varoitus- | Vaihdettuasi lampun, palauta "Lamp Hour Reset<br>(Lampun tuntien palautus)"-toiminto näyttövalikon<br>kohdassa "Management (Hallinta)" (ks. sivu 26).                                                                                  |
| <b>≜</b> Varoitus- | Kääntäessäsi projektorin pois päältä, varmista että<br>sen jäähdytyskierto on suoritettu ennen virran<br>katkaisemista.                                                                                                    |
| <b>∧</b> Varoitus- | Käynnistä ensin projektori ja vasta sitten signaalin<br>lähteet.                                                                                                    |
| <b>∕</b> Varoitus- | Linssin suojus ei saa olla päällä projektorin ollessa<br>toiminnassa.                                                                                                    |
| <b>▲</b> Varoitus- | Kun lampun toiminta päättyy, se samuuu ja siitä<br>kuuluu äänekäs poksahdus. Jos näin tapahtuu laite<br>ei käynnisty ennenkuin lamppu on vaihdettu.<br>Vaihtaessasi lampun, seuraa kohdassa "Lampun<br>vaihtaminen" annettuja ohjeita. |

acer Käyttöhuomautus

#### Tee näin:

- \* Käännä laite pois päältä ennen puhdistamista.
- Käytä kotelon puhdistamiseen pehmeää, miedolla pesuaineella kostutettua liinaa.
- Irrota pistoke AC-virtalähteestä, jos laitetta ei käytetä pitkään aikaan.

#### Älä tee näin:

- Älä tuki laiteen ilmankiertoaukkoja.
- Älä käytä laitteen puhdistamiseen hankaavia puhdistusaineita, vahoja tai liuottimia.
- \* Älä käytä laitetta seuraavanlaisissa olosuhteissa:
  - Äärimmäisen kuumassa, kylmässä tai kosteassa ympäristössä.
  - Pölyisessä tai likaisessa ympäristössä.
  - Voimakkaita magneettikenttiä muodostavien laitteiden läheisyydessä.
  - Älä aseta laitetta suoraan auringonvaloon.

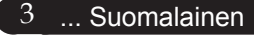

# acer Esittely

### Toiminnot

Tämä tuote on SVGA (XD1170) / XGA (XD1270, XD1280) Single chip 0,55" DLP<sup>TM</sup> projektori.

Laitteen eriomaisia toimintoja ovat:

True SVGA, 800 x 600 osoitettavaa kuvapistettä (vain XD1170-sarjalle)

True XGA, 1024 x 768 osoitettavaa kuvapistettä (vain XD1270, XD1280-sarjalle)

◆ Single chip DLP<sup>™</sup> teknologia

- NTSC3.58/NTSC4.43/PAL/SECAM ja HDTV yhteensopiva (480i/p, 576i/p, 720p, 1080i)
- High-tech DVI-liitäntä digitaalista HDCP-signaalia varten ja se tukee seuraavia 480p, 576p, 720p ja 1080i (Vaihtoehtoinen)
- Täydet toiminnot sisältävä kaukosäädin laserosoittimella (ei XD1170-sarjalle/Japanin malleille)
- Käyttäjäystävällinen monikielinen näyttövalikko
- Adigitaalinen trapetsikorjaus ja korkealaatuinen kokoruudun skaalaus
- Käyttäjäystävällinen ohjauspaneeli
- SXGA+, SXGA kompressio ja VGA koon säätö
- Mac-yhteensopiva

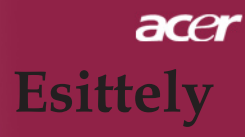

### Pakkauksen sisältö

Projektorin mukana tulee kaikki alla näytetyt osat. Tarkista, että laitteesi sisältää kaikki osat. Ota heti yhteys jälleenmyyjään, jos huomaat jonkin osan puuttuvan.

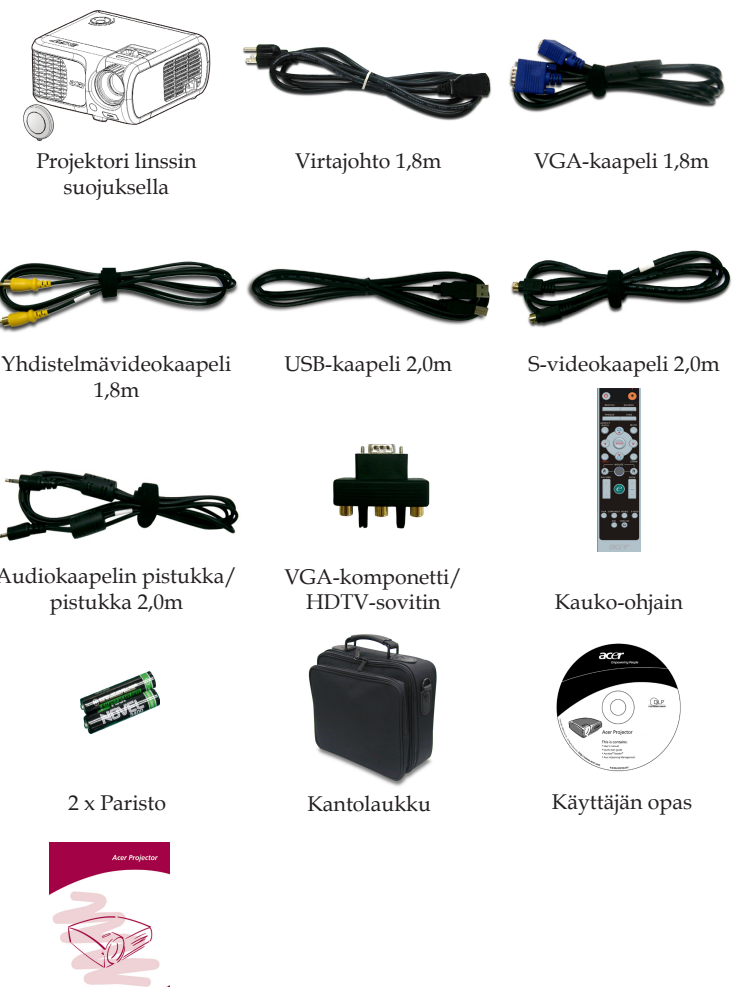

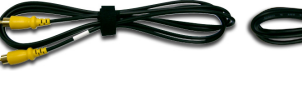

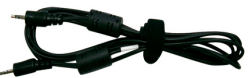

Audiokaapelin pistukka/

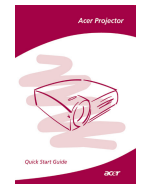

Pikakäynnistys-kortti

5 ... Suomalainen

# acer Esittely

# Tuotekuvaus

Pääyksikkö

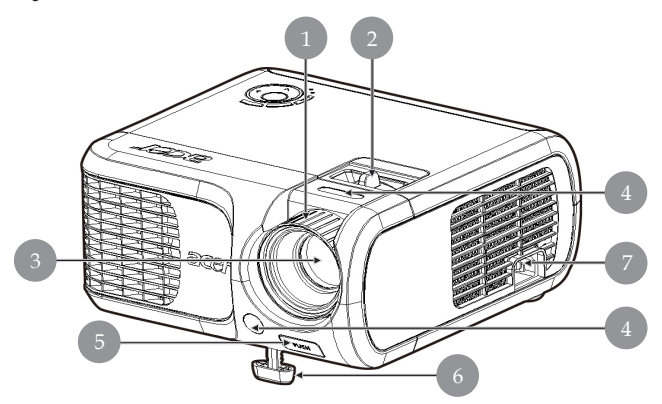

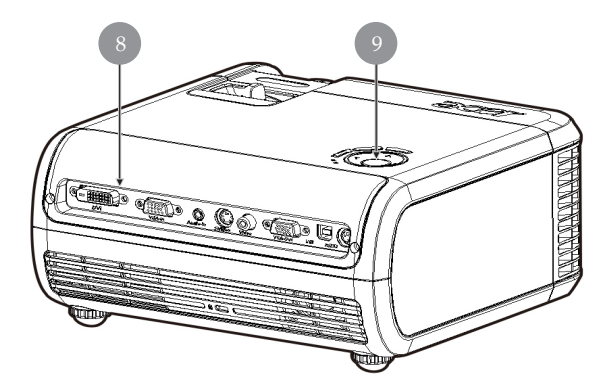

- 1. Tarkennusrengas
- 2. Zoomausrengas
- 3. Zoom-objektiivi
- 4. Kauko-ohjaimen vastaanotin
- 5. Säätimen painike
- 6. Säätimen jalka
- 7. Pistoke
- 8. Liitäntäportit
- 9. Ohjauspaneeli

Suomalainen ... 6

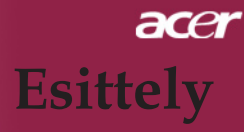

#### Ohjauspaneeli

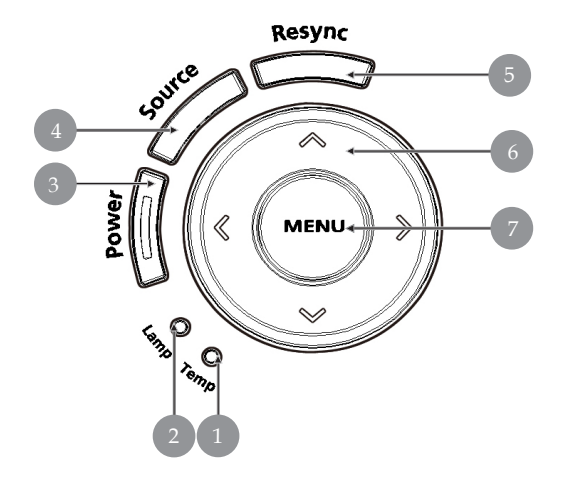

- 1. Lämpötilan ilmaisin LED
- 2. Lampun ilmaisin LED
- 3. Virran ja tilan merkkivalo (Virta LED)
- 4. Lähde

- 5. Synkroninti
- 6. Nelisuuntaiset valintanäppäimet
- 7. Valikko

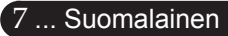

# acer Esittely

Liitäntäportit

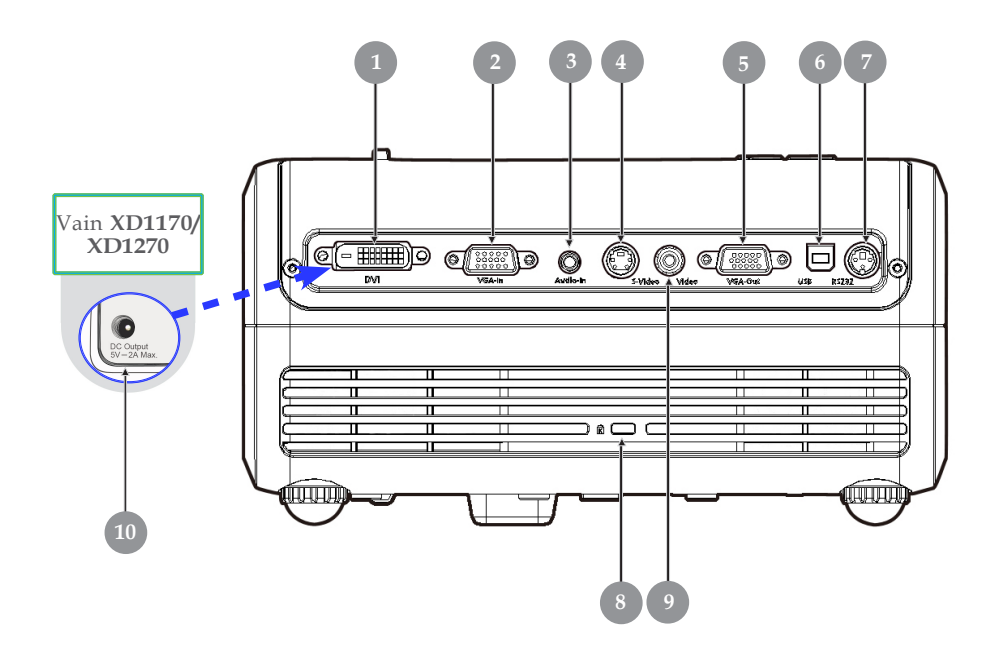

- 1. DVI-tuloliitin (HDCP-toiminnon digitaalista signaalia varten) (Vaihtoehtoinen)
- 2. PC analoginen signaali/HDTV/komponentti videotuloliitin
- 3. Audio-tuloliitin
- 4. S-video tuloliitin
- 5. Monitorin ketjutusulostuloliitin (VGA-lähtö)
- 6. USB-Liitin
- 7. RS232-Liitin
- 8. Kensington<sup>TM</sup> Lukkoportti
- 9. Yhdistelmä-videotuloliitin
- 10. 5V DC-lähtöliitäntä (mukana tulevaa dongle-laitetta varten) (Vain XD1170/XD1270)

# acer **Esittely**

### KensingtonTM Lukkoportti

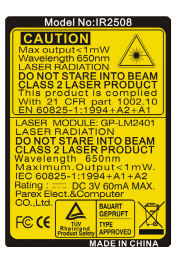

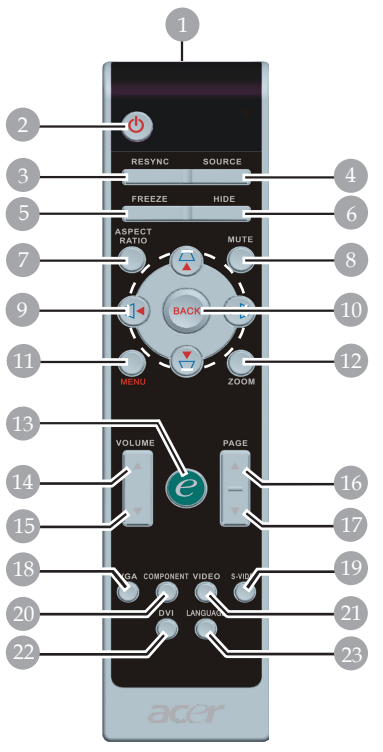

XD1170-sarjalle/Japanin malleille

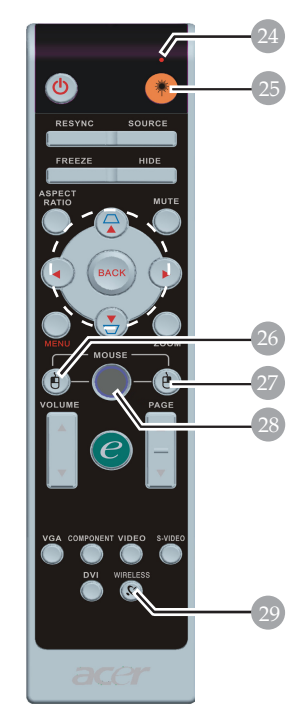

XD1270-/XD1280-sarjoille

- Laseri-osoitin 1.
- 2. Virta
- 3. Synkronointi
- 4. Lähde
- 5. Pysäytys
- 6 Piilota
- 7. Kuvasuhde
- 8. Mykistys
- Trapetsikorjaus/Nelisuuntai-9. set valintanäppäimet
- 10. Takaisin
- 11. Valikko
- 12. Digitaalinen zoom
   13. Valtuutusnäppäin
- 14. Äänenvoimakkuus +

- 15. Äänenvoimakkuus -
- 16. Sivu ylös
- 17. Sivu alas
- 18. VGA
- 19. S-Video
- 20. Komponentti
- 21. Video
- 22. DVI
- 23. Kieli
- 24. Laserosoitin
- 25. Laseri-näppäin
- 26. Hiiren vasen painike
- 27. Hiiren oikea painike
- 28. Hiiri
- 29. Langaton

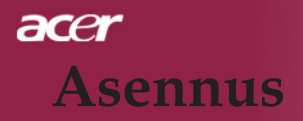

## Projektorin liittäminen

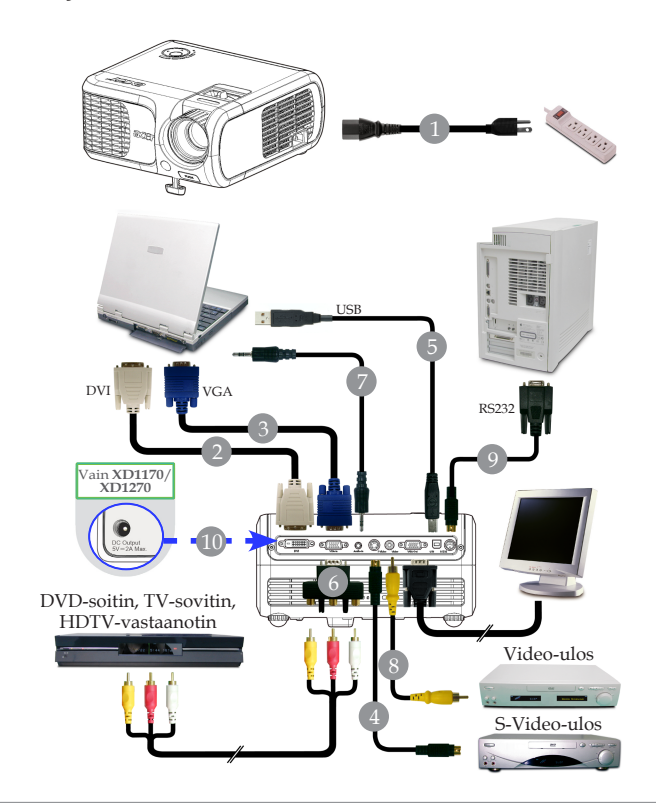

| 1  |                                                            |
|----|------------------------------------------------------------|
| 2  |                                                            |
| 3  |                                                            |
| 4  | S-videokaapeli                                             |
| 5  | USB-kaapeli                                                |
| 6  | VGA-komponetti/HDTV-sovitin                                |
| 7  | Audiokaapelin pistukka/pistukka                            |
| 8  |                                                            |
| 9  |                                                            |
| 10 | 5V DC -lähtöliitäntä mukana tulevaa dongle-laitetta varten |
|    | (Vain XD1170/XD1270)                                       |

Voit varmistaa, että projektori toimii hyvin tietokoneesi kanssa, tarkistamalla, että näyttötilan ajoitus on projektorin kanssa yhteensopiva. Katso osiota "Yhteensopivuustilat" sivulla 40.

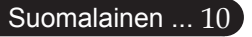

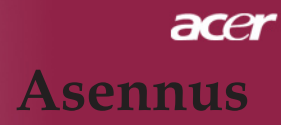

### Projektorin kytkeminen päälle/ pois päältä Projektorin kytkeminen päälle

- 1. Poista linssin suojus.
- 2. Varmista, että virtajohto ja signaalikaapeli on liitetty kunnolla. Virran merkkivalo välkkyy **punaisena**.
- Laita lamppu päälle painamalla ohjauspaneelin "Virta"-näppäintä. OVirta-LEDin vihreä valo siniseksi.
- 4. Käynnistä lähde (tietokone, kannettava tietokone, videolaite, jne.). Projektori löytää lähteen automaattisesti.
- Jos näyttöruutuun ilmestyy tevksti "Ei signaalia", varmista, että signaalikaapelit on yhdisttty kunnolla.
- Jos liität samanaikaisesti useita lähteitä käyttäen vaihtamiseen kaukosäätimen tai ohjauspaneelin "Lähde"-painiketta.

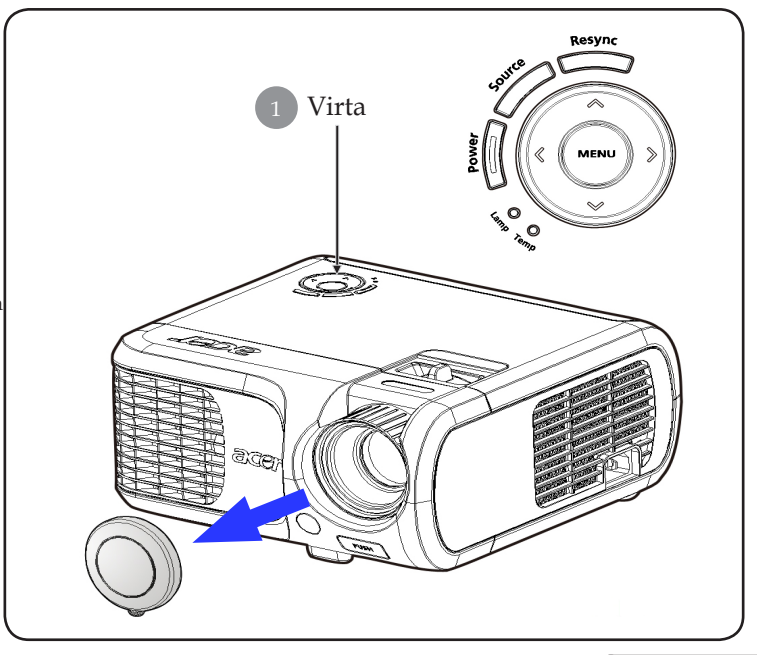

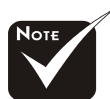

Käynnistä ensin projektori ja vasta sitten signaalin lähteet.

11... Suomalainen

## acer Asennus

### Projektorin kytkeminen pois päältä

- 1. Paina "Virta"-näppäintä sammuttaaksesi projektorin lampun. Esiin tulee viesti "Please press power button again to complete the shutdown process. Warning: DO NOT unplug while the projector fan is still running. (Paina virtanäppäintä vielä kerran sammuttaaksesi laitteen. Varoitus: ÄLÄ irrota pistoketta pistorasiasta projektorin tuulettimen vielä pyöriessä.)" Näkyy projektorin näytöllä. Paina "Virta"-painiketta uudelleen, muutoin viesti poistuu 5 sekunnin kuluessa.
- 2. Jäähdytystuulettimet jatkavat toimintaansa noin 30 sekunnin jäähdytyskierroksen ajan ja virtavalo vilkkuu punaisena nopeasti. Kun virtavalo alkaa vilkkua hitaasti, projektori on valmiustilassa. Jos haluat käynnistää projektorin uudelleen, sinun tulee odottaa, että projektorin jäähdytyskierto on suoritettu ja että se on siirtynyt valmiustilaan. Projektorin ollessa valmiustilassa, paina "Virta"-näppäintä käynnistääksesi projektorin uudelleen.
- 3. Irrota virtajohto virtalähteessä ja projektorista.
- 4. Älä käynnistä projektoria heti sen päältä kytkemisen jälkeen.

### Varoitin

- Kun "LAMPPU"-ilmaisin loistaa punaisena, projektorin virta katkeaa itsestään. Ota yhteyttä jälleenmyyjään tai huoltopisteeseen.
- Kun "LÄMPÖTILA" -ilmaisin loistaa punaisena noin 20 sekunnin ajan, projektori on ylikuumentunut. Näet viestin "Projector Overheated. Lamp will automatically turn off soon. (Projektori ylikuumentunut . Lamppu sammuu pian itsestään.)" näytöllä. Projektori kytkeytyy automaattisesti pois päältä.

Normaaleissa olosuhteissa projektori voidaan käynnistää uudelleen sen jäähdyttyä. Jos ongelma jatkuu, ota yhteys jälleenmyyjään tai huoltopisteeseemme.

Kun "LÄMPÖTILA" -valo vilkkuu punaisena noin 30 sekunnin ajan, näet viestin "Fan fail. Lamp will automatically turn off soon. (Ttuletinvika. Lamppu sammuu pian itsestään.)" näytöllä. Ota yhteyttä jälleenmyyjään tai huoltopisteeseen.

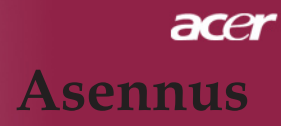

### Heijastetun kuvan säätäminen

### Heijastetun kuvan korkeuden säätäminen

Projektori on varustettu nostojalalla kuvan korkeuden säätämiseksi.

Nostaaksesi kuvaa:

- 1. Paina hissipainiketta **1**.
- Nosta kuva haluttuun korkeuskulmaan 2 , paina sitten vapautuspainiketta lukitaksesi nostojalan tähän asentoon.
- 3. Käytä 3 hienosäätääksesi kulmaa.

Laskeaksesi kuvaa:

- 1. Paina hissipainiketta.
- 2. Laske kuvaa ja paina siiten vapautuspainiketta lukitaksesi jalan tähän asentoon.
- 3. Käytä 3 hienosäätääksesi kulmaa.

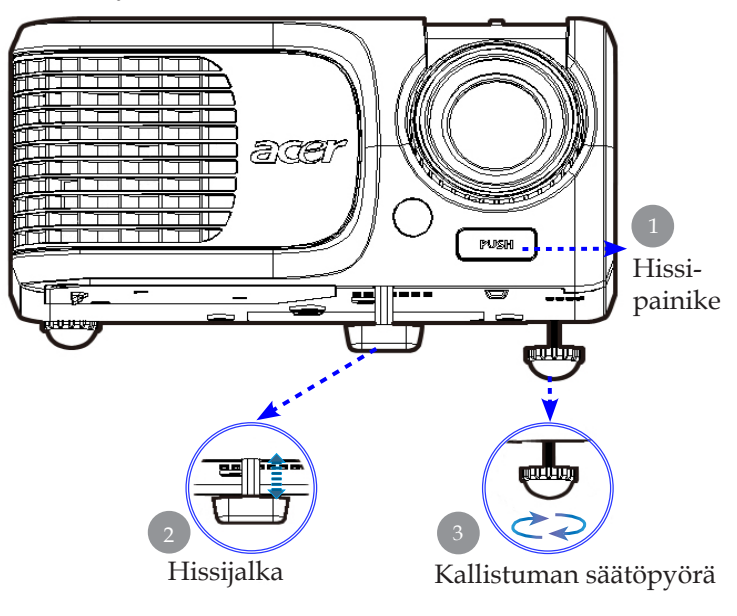

13... Suomalainen

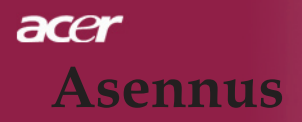

#### Heijastetun kuvan zoomaus/tarkentaminen

Voit kiertää zoomausrengasta sisään- ja ulospäin. Tarkentaaksesi kuvan, kierrä tarkennusrengasta kunnes kuva on kirkas. Projektori tarkentaa etäisyyksillä 1,5 – 12,0 metriä.

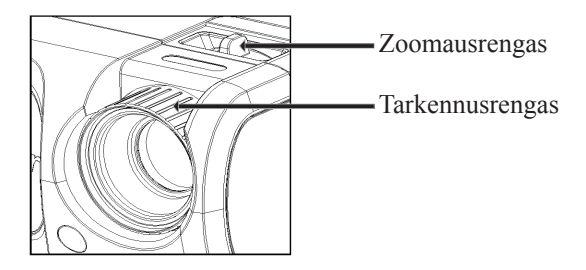

### Heijastettavan kuvan koon säätäminen

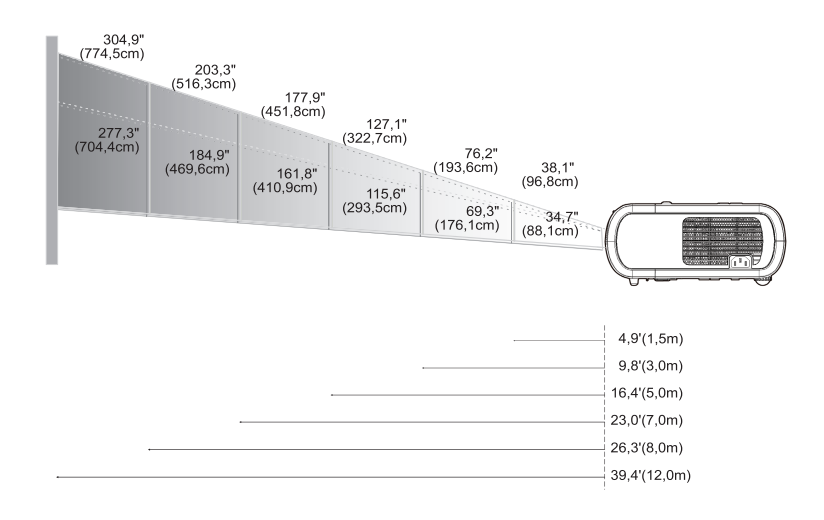

| Näyttö<br>(Diagonaalinen) | Max.      | 38,1"(96,8cm)                    | 76,2"(193,6cm)                     | 127,1"(322,7cm)                     | 177,9"(451,8cm)                      | 203,3"(516,3cm)                      | 304,9"(774,5cm)                      |
|---------------------------|-----------|----------------------------------|------------------------------------|-------------------------------------|--------------------------------------|--------------------------------------|--------------------------------------|
|                           | Min.      | 34,7"(88,1cm)                    | 69,3"(176,1cm)                     | 115,6"(293,5cm)                     | 161,8"(410,9cm)                      | 184,9"(469,6cm)                      | 277,3"(704,4cm)                      |
| Näyttö<br>Koko            | Max.(WxH) | 30,5" x 22,9"<br>(77,4 x 58,1cm) | 61,0" x 45,7"<br>(154,9 x 116,2cm) | 101,7" x 76,3"<br>(258,2 x 193,6cm) | 142,3" x 106,7"<br>(361,4 x 271,1cm) | 162,6" x 122,0"<br>(413,0 x 309,8cm) | 243,9" x 182,9"<br>(619,6 x 464,7cm) |
|                           | Min.(WxH) | 27,8" x 20,8"<br>(70,5 x 52,9cm) | 55,4" x 41,6"<br>(140,9 x 105,7cm) | 92,5" x 69,4"<br>(234,8 x 176,1cm)  | 129,4" x 97,1"<br>(328,7 x 246,5cm)  | 147,9" x 110,9"<br>(375,7 x 281,8cm) | 221,8" x 166,4"<br>(563,5 x 422,6cm) |
| Etäisy                    | ys        | 4,9'(1,5m)                       | 9,8'(3,0m)                         | 16,4'(5,0m)                         | 23,0'(7,0m)                          | 26,3'(8,0m)                          | 39,4'(12,0m)                         |

Tämä kaavio on tarkoitettu vain viittekksi käyttäjälle.

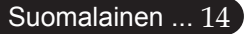

### Ohjauspaneeli & Kaukosäädin

Voit hallita toimintoja kahdella eri tavalla: Kaukosäädin ja ohjauspaneeli.

### Ohjauspaneeli

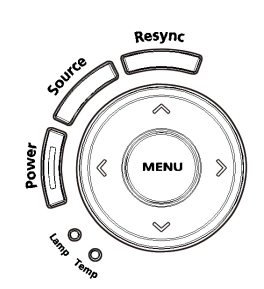

### Kauko-ohjain

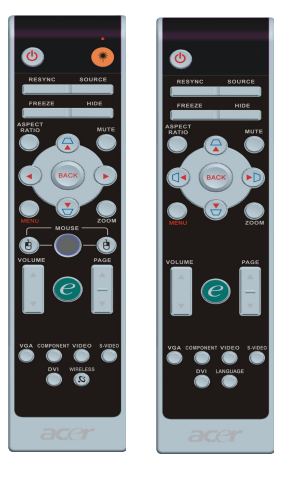

#### <u>Ohjauspaneelinkäyttö</u>

#### Virta

 Katso osion "Projektorin virran kytkeminen päälle/pois päältä" sivuja 11, 12.

#### Resync (Synkronointi)

> Synkronoi automaattisesti projektorin tulolähteen kanssa.

#### Source (Lähde)

 Paina "Lähde" valitaksesi RGB, Component-p, Component-i, S-video, Composite, DVI-D (Vaihtoehtoinen), Video ja HDTV lähteet.

#### Menu (Valikko)

- Paina "Vakikko" saadaksesi näkyviin näyttövalikon. Poistuaksesi valikkonäytöstä, paina uudelleen "valikko"-näppäintä.
- Vahvista valinta.

#### Nelisuuntainen valintanäppäin

Käytä (
 (
 (
 (
 (
 (
 (
 (
 (
 (
 (
 (
 (
 (
 (
 (
 (
 (
 (
 (
 (
 (
 (
 (
 (
 (
 (
 (
 (
 (
 (
 (
 (
 (
 (
 (
 (
 (
 (
 (
 (
 (
 (
 (
 (
 (
 (
 (
 (
 (
 (
 (
 (
 (
 (
 (
 (
 (
 (
 (
 (
 (
 (
 (
 (
 (
 (
 (
 (
 (
 (
 (
 (
 (
 (
 (
 (
 (
 (
 (
 (
 (
 (
 (
 (
 (
 (
 (
 (
 (
 (
 (
 (
 (
 (
 (
 (
 (
 (
 (
 (
 (
 (
 (
 (
 (
 (
 (
 (
 (
 (
 (
 (
 (
 (
 (
 (
 (
 (
 (
 (
 (
 (
 (
 (
 (
 (
 (
 (
 (
 (
 (
 (
 (
 (
 (<

#### Kauko-ohjaimen käyttö

#### Virta 🕚

 Katso osion "Projektorin virran kytkeminen päälle/pois päältä" sivuja 11, 12.

#### Laseri-näppäin 🖲 (vain XD1270/XD1280-sarjalle)

 Kohdista kaukosäädin näyttöä kohti, pidä tätä painiketta painettuna aktivoidaksesi laserosoittimen.

#### Resync (Synkronointi)

> Synkronisoi projektorin automaattisesti lähteen kanssa.

#### Source (Lähde)

 Paina "Lähde" valitaksese RGB, Component-p, Component-i, S-video, Composite Veido, DVI-D (Vaihtoehtoinen) ja HDTV lähteet.

#### Freeze (Pysäytys)

> Paina "Pysäytys" pysäyttääksesi näytön kuvan.

#### Hide (Piilota)

 Sammuttaa videolaitteen tilapäisesti. Paina "piilota", piilottaaksesi kuvan, paina uudelleen ja kuva tulee jälleen näkyviin.

#### Aspect Ratio (Kuvasuhde)

 Tällä toiminnolla voit valita haluamasi kuvasuhteen. (Auto/4:3/16:9)

#### Mute (Mykistys)

> Tällä toiminnolla voit sammuttaa äänen.

#### Nelisuuntaiset valintanäppäimet

 Valitse kohteita tai säädä kuvaruutunäytön valintoja painamalla (
 (
 (
 (
 (
 (
 (
 (
 (
 (
 (
 (
 (
 (
 (
 (
 (
 (
 (
 (
 (
 (
 (
 (
 (
 (
 (
 (
 (
 (
 (
 (
 (
 (
 (
 (
 (
 (
 (
 (
 (
 (
 (
 (
 (
 (
 (
 (
 (
 (
 (
 (
 (
 (
 (
 (
 (
 (
 (
 (
 (
 (
 (
 (
 (
 (
 (
 (
 (
 (
 (
 (
 (
 (
 (
 (
 (
 (
 (
 (
 (
 (
 (
 (
 (
 (
 (
 (
 (
 (
 (
 (
 (
 (
 (
 (
 (
 (
 (
 (
 (
 (
 (
 (
 (
 (
 (
 (
 (
 (
 (
 (
 (
 (
 (
 (
 (
 (
 (
 (
 (
 (
 (
 (
 (
 (
 (
 (
 (
 (
 (
 (</l

#### Trapetsikorjaus 🛆 🖓

Säätää kallistuman aiheuttaamaa projektorin häiriökuvaa (±16 asettta).

#### Menu (Valikko)

Paina "vakikko", saadaksesi esiin käyttövalikon. Poistuaksesi valikkonäytöstä, paina uudelleen "valikko"-näppäintä.

#### Zoom (Zoomaus)

Digitaalinen zoom lähemmäs/kauemmas.

#### Back (Takaisin)

> Takaisin kuvaruutunäytön valikon edelliseen toimintoon.

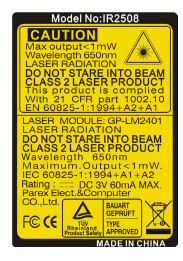

#### Hiiri / Hiiren oikea painike / Hiiren vasen painike

Nämä toiminnot ovat samat kuin PC:n tai Macin hiiressä.

#### Valtuutusnäppäin 🥑

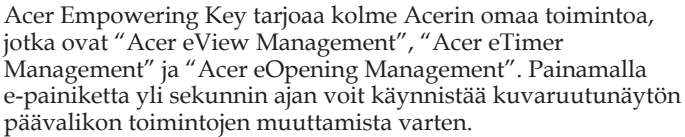

#### Acer eView Management

▶ Käynnistä Acer eView Management -alivalikko painamalla "e".

"Acer eView Management" on näyttötilan valintaa varten. Katso lisätietoja Kuvaruutunäytön valikot-osasta.

#### Acer eTimer Management

Käynnistä Acer eTimer Management -alivalikko ▶ painamalla "e".

"Acer eTimer Management" tarjoaa muistutustoiminnon esityksen aikahallintaa varten. Katso lisätietoja Kuvaruutunäytön valikot-osasta.

#### Acer eOpening Management

Käynnistä "Acer eOpening Management" -alivalikko painamalla "e".

"Acer eOpening Management" mahdollistaa käyttäjän vaihtavan aloitusruutuun oman kuvan. Katso lisätietoja Kuvaruutunäyttö-osasta.

#### Volume (Äänenvoimakkuus) 🔽 🌄

Lisää/vähennä äänenvoimakkuutta.

#### Page Up (Sivu ylös) [Vain tietokone-tilassa]

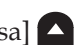

Käytä tätä painiketta selataksesi ylöspäin. Tämä toiminto on käytettävissä vain kun projektori on liitetty tietokoneeseen USBkaapelin avulla.

#### Page Down (Sivu alas) [Vain tietokone-tilassa]

Käytä tätä painiketta selataksesi alaspäin. Tämä toiminto on käytettäessä vain kun projektori on liitetty tietokoneeseen USBkaapelin avulla.

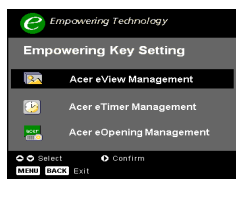

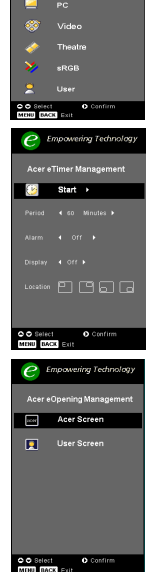

Bright

#### VGA

Painamalla VGA voit vaihtaa lähteeksi VGA-tuloliittimen. Tämä liitäntä tukee analogista RGB:tä, YPbPr:ää (480p/576p/ 720p/1080i), YCbCr:ää (480i/576i) ja RGBsynciä.

#### Video

 Painamalla Video voit vaihtaa lähteeksi komposiittivideolähteen.

#### Component (Komponentti)

Painamalla Komponentti voit vaihtaa lähteeksi komponenttiliittimen. Tämä liitäntä tukee analogista YPbPr: ää (480p/576p/720p/1080i) ja YCbCr:ää (480i/576i).

#### DVI

Painamalla DVI voit vaihtaa lähteeksi DVI-liittimen. Tämä liitäntä tukee digitaalista RGB:tä, analogista RGB:tä, YPbPr: ää (480p/576p/720p/1080i), YCbCr:ää (480i/576i) ja HDCPsignaalia.

Language (Kieli) (vain XD1170-sarjalle/Japanin malleille)

Wybór wielojęzycznego menu OSD.

### Näyttövalikot

Projektorissa on monikielisiä valikkonäyttöjä, joiden avulla voit säätää kuvia ja muuttaa useita asetuksia. Projektori löytää lähteen automaattisesti.

### Käyttö

- Voit avata kuvaruutunäytön valikon painamalla Menupainiketta kaukosäätimestä tai ohjauspaneelista.
- Kun valikkonäyttö tulee esiin käytä 

   ▼ näppäimiä valitaksesi minkä tahansa päävalikon valinnoista. Valittuasi halutun valikon, paina 

   siirtyäksesi ominaisuuden alavalikkoon.
- Käytä 

   näppäimiä valitaksesi halutun kohdan ja säädä astuksia käyttämällä
   näppäintä.
- 4. Valitse seuraava säädetäävä kohta alavalikosta ja säädä edellä kuvatulla tavalla.
- 5. Painamalla Valikko tai Takaisin kaukosäätimestä tai ohjauspaneelista ruutu palaa päävalikkoon.
- Voit poistua kuvaruutunäytöstä painamalla uudelleen Valikko tai Takaisin kaukosäätimestä tai ohjauspaneelista. Kuvaruutunäytön valikko sulkeutuu ja projektori tallentaa automaattisesti uudet asetukset.

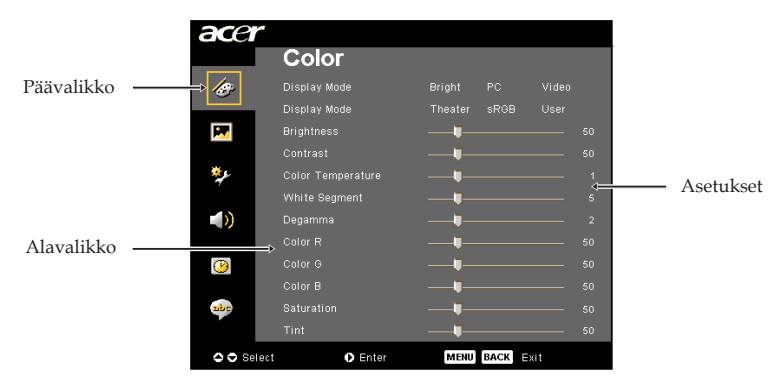

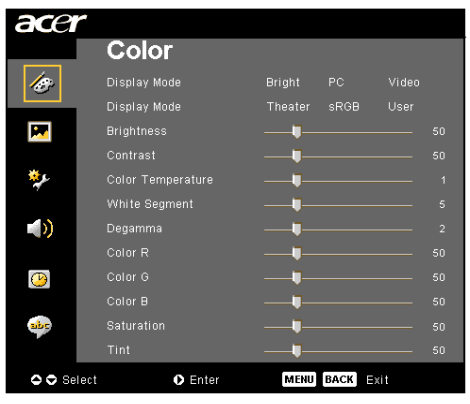

## Color (Väri) (Tietokone-/Videotila)

#### Display Mode (Näyttötila)

Erilaisille kuvatyypeille on valmiiksi asetettuja optimoituja asetuksia.

- Bright : Kirkkauden optimointi.
- PC : Tietokone tai notebook.
- Video : Videon toistaminen kirkasvaloisessa tilassa.
- > Theater (Teatteri) : Kotiteatterikäyttöön pimeissä huoneissa.
- sRGB : Oikeiden värien optimointi.
- User (Käyttäjä) : Käyttäjän asetusten tallentaminen.

#### Brightness (Kirkkaus)

Säädä kuvan kirkkautta.

- Paina ttummentaaksesi kuvaa.
- Paina vaalentaaksesi kuvaa.

#### Contrast (Kontrasti)

Kontrasti säätelee kuivien tummimpien ja vaaleimpien kohtien välistä suhdetta. Kontrastin säätäminen muuttaa kuvan valkoisen ja mustan määrää.

- Paina vähentääksesi kontrastia.
- Paina Vlisätäksesi kontrastia.

#### Color Temperature (Värilämpötila)

Säädä värilämpötilaa. Korkeammissa lämpötiloissa näytön kuva näyttää kylmemmältä ja alhaisimmissa lämpötiloissa lämpimämmältä.

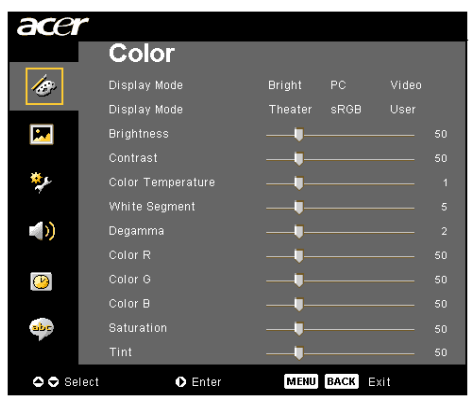

## Color (Väri) (Tietokone-/Videotila)

#### White Segment (Valkoinen segmentti)

Käytä valkoisen Segmentin hallinta asettaaksesi DMD chipin valkoisen piikitystaso. 0 on minimaalinen segmentti ja 0 tarkoittaa maksimaalista segmenttiä. Jos haluat voimakkaamman kuvan, säädä maksimiasetusta kohti. Saadaksesi pehmeän ja luonnolisen kuvan, säädä minimiasetusta kohti.

#### Degamma (Gamma)

Tällä voit valita gammataulun, joka on hienosäädetty antamaan paras kuvanlaatu tulevalle kuvalle.

#### Color R (Väri R)

Säätää punaista väriä.

#### Color G (Väri G)

Säätää vihreää väriä.

#### Color B (Väri B)

Säätää sinistä väriä.

#### Saturation (Värikylläisyys)

Säätää videokuvan mustavalkoisesta täysvärikuvaan.

- Paina vähentääksesi kuvan värin määrää.
- Paina lisätäksesi kuvan värin määrää.

#### Tint (Sävy)

Säädä punaisen ja vihreän väritasapainoa.

- Paina lisätäksesi kuvan vihreän värin määrää.
- Paina Disätäksesi kuvan punaisen värin määrää.

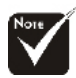

"Saturation (Värikylläisyys)" ja "Tint (Sävy)"-toimintoja ei tueta tietokone- tai DVItiloissa.

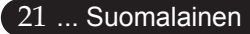

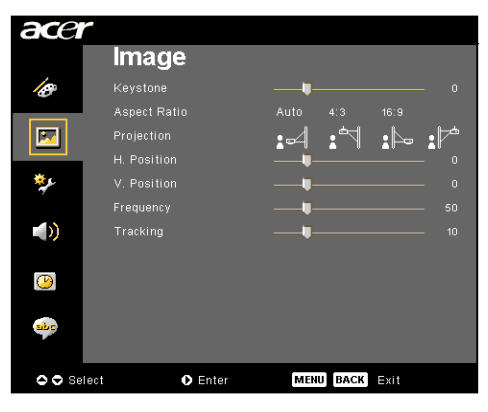

## Image (Kuva) (Tietokone-/ Videotila)

#### Keystone (Trapetsikorjaus)

Säätää kallistuman aiheuttamaa kuvahäiriötä. (±16 astetta)

#### Aspect Ratio (kuvasuhde)

Valitse tällä toiminnolla haluttu kuvasuhde.

- Auto : Säilytä kuvan alkuperäinen kuvasuhde ja maksimoi kuva sopimaan pysty- tai vaakasuuntaisiin pikseleihin.
- 4:3 : Tulolähde skaalataan automaattisesti sopimaan projektioruutuun ja sen kuvasuhteeksi tulee 4:3.
- 16:9 : Tulolähde skaalataan automaattisesti sopimaan ruudun leveyteen ja sen korkeutta madalletaan, jotta kuva näytetään kuvasuhteella 16:9.

#### Projection (Heijastaminen)

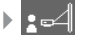

#### Etuprojektio

Tehdasasetus.

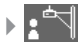

#### Etuprojektio katosta

Valitessasi tämän toiminnon, projektori kääntää kuvan ylösalaisin katosta heijastamista varten.

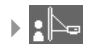

#### Takaprojektio

Valitessasi tämän toiminnon, projektori kääntää kuvan niin, että voit heijastaa läpikuultavan valkokankaan takana.

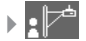

#### Takaprojektio katosta

Valitessasi tämän toiminnon, projektori kääntää kuvan samanaikaisesti sivu- ja pystysuunnassa. Voit heijastaa katosta valkokankaan takaa.

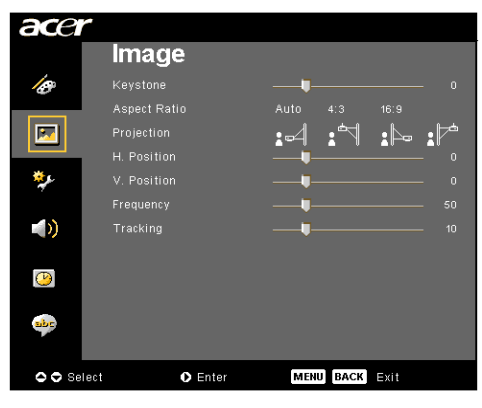

## Image (Kuva) (Tietokone-/ Videotila)

#### H. Position (Vaakasuora sijainti)

- Paina siirtääksesi kuvaa vasemmalle.
- ▶ Paina ▶ siirtääksesi kuvaa oikealle.

#### V. Position (Pystysuora sijainti)

- Paina siirtääksesi kuvaa alaspäin.
- Paina Siirtääksesi kuvaa ylöspäin.

#### Frequency (Taajuus)

"Frequency (Taajuus)" muuttaa näytön taajuutta niin, että se vastaa tietokoneesi näytönohjaimen taajuutta.

#### Tracking (Seuranta)

"Tracking (Seuranta)" synkronoi näytön signaalin ajastuksen näytönohjaimen kanssa. Jos kuva on epävakaa tai vilkkuva, käytä tätä toimintoa sen korjaamiseen.

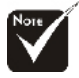

"H. Position (Vaakasuora sijainti)", "V. Position (Pystysuora sijainti)", "Frequency (Taajuus)" ja "Tracking (Seuranta)" -toiminnot eivät ole käytettävissä DVI- ja videotilassa.

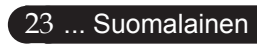

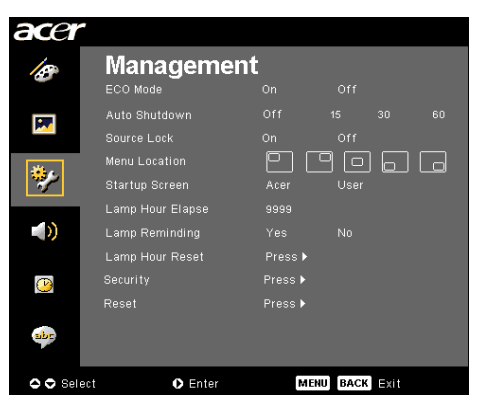

## Management (Hallinta) (Tietokone-/ Videotila)

#### ECO Mode (EKO-tila)

Valitse "On (päällä)" himmentääksesi projektorin lamppua virrankulutuksen säästämiseksi, lampun keston pidentämiseksi ja melun vähentämiseksi. Valitse "Off (pois päältä)" palataksesi normaaliin tilaan.

# Auto Shutdown (Minutes) (automaattinen sammutusminuutteina)

Projektori sammuu automaattisesti, kun tulosignaalia ei ole säädettyyn minuuttimäärään.

#### Source Lock (Lähdelukitus)

Kun lähdelukitus on kytketty pois, projektori etsii muita signaaleita jos nykyinen signaali katoaa. Kun lähdelukitus on päällä, se lukitsee nykyisen lähdekanavan kunnes painat kaukosäätimen Lähde-painiketta seuraavaa kanavaa varten.

#### Menu Location (Valikon sijainti)

Valitse valikon sijainti ruudulla.

#### Startup Screen (Aloitusruutu)

Tällä toiminnolla voit valita halutun aloitusruudun. Jos vaihdat asetusta poistuessasi valikkonäytöstä, uusi asetus astuu voimaan.

- Acer : Acer-projektorin oletusaloitusruutu.
- User (käyttäjä): Käyttäjän muokkaama aloitusruutu, joka on ladattu PC:ltä projektoriin USB-kaapelin ja Acer eOpening Management -ohjelman avulla (katso kuvaus seuraavasta osasta).

| acer     | •                |         |          |      |  |
|----------|------------------|---------|----------|------|--|
| 10       | Manageme         | nt      |          |      |  |
|          | ECO Mode         |         |          |      |  |
|          |                  |         |          |      |  |
|          | Source Lock      |         |          |      |  |
|          | Menu Location    |         | 90       |      |  |
| <b>*</b> |                  |         |          |      |  |
|          | Lamp Hour Elapse |         |          |      |  |
|          | Lamp Reminding   |         |          |      |  |
|          | Lamp Hour Reset  | Press 🕨 |          |      |  |
| <b>P</b> |                  | Press 🕨 |          |      |  |
|          |                  | Press 🕨 |          |      |  |
| *        |                  |         |          |      |  |
| 🗢 🗢 Sele | ect 🔹 Enter      | м       | ENU BACK | Exit |  |

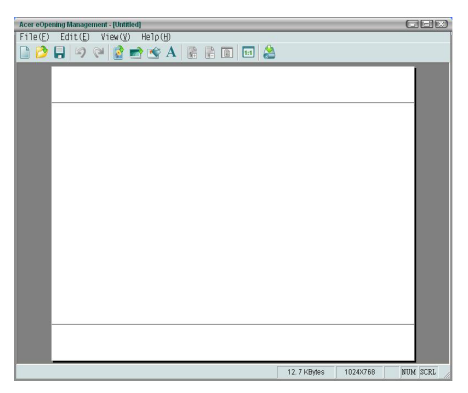

## Management (Hallinta) (Tietokone-/ Videotila)

Acer eOpening Management on PC-ohjelma, jolla käyttäjä voi vaihtaa Acer-projektorin oletusaloitusruudun haluamaansa kuvaan. Voit asentaa Acer eOpening Management -ohjelman mukana tulleelta CD-levyltä. Kytke projektori tietokoneeseesi mukana tulleella USB-kaapelilla, käynnistä sitten Acer eOpening Management -ohjelma ja lataa haluttu kuva tietokoneesta projektoriin. Ennen latamisen alkamista, projektorin tulee siirtyä "Lataustila" -tilaan. Noudata alla olevia ohjeita siirtyäksesi "Lataustila"-tilaan.

- 1. Jos projektori on päällä, paina virtanäppäintä kahdesti, projektorin sammuttamiseksi.
- 2. Irrota virtajohto projektorista.
- 3. Paina ja pidä pohjassa "Menu (Valikko)"- ja "∪" –painike yhtä aikaa, ja kytke sitten projektorin virtajohto.
- 4. Kun lämpötilan ja lampun merkkivalot syttyvät, vapauta molemmat painikkeet niin projektori menee lataustilaan.
- 5. Varmista, että USB-kaapeli on kytketty projektoriin tietokoneestasi.

#### Lamp Hour Elapse (Lampun käyttöaika)

Näyttää kuinka kauan lamppua on käytetty (tunneissa).

#### [No]

Lamp Reminding (Lampun muistutus)

Valitse tämä toiminto näyttääksesi tai piilottaaksesi varoitusilmoituksen lampunvaihtoilmoituksen tullessa esiin. Tämä viesti tulee esiin 30 tuntia ennen lampun käyttöajan loppumista.

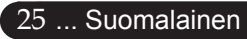

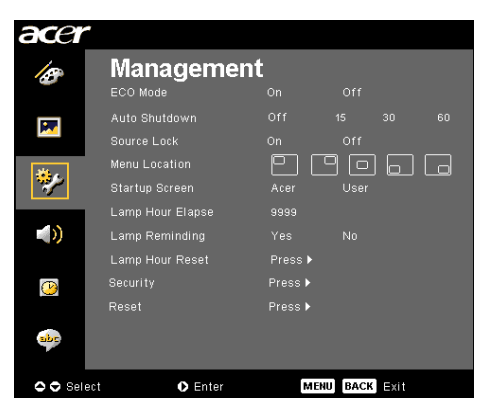

## Management (Hallinta) (Tietokone-/ Videotila)

#### Lamp Hour Reset (Lampun tuntimäärän nollaus)

Paina () -painiketta valittuasi "Yes (kyllä)" kääntääksesi lampun tuntilaskimen 0 tuntiin.

#### Security (Suojaus)

Aloita "Security"-asetus (Suojaus) painamalla () -painiketta. Jos "Security"-toiminto (Suojaustoiminto) on käytössä, sinun on annettava" Administrator password (Valvojan salasana)" ennen Security-asetusta (Suojausasetus).

| Security             |                    |                 |  |  |  |  |  |  |  |  |  |
|----------------------|--------------------|-----------------|--|--|--|--|--|--|--|--|--|
| Security             | [On]               | Off             |  |  |  |  |  |  |  |  |  |
| Timeout(Min.)        |                    |                 |  |  |  |  |  |  |  |  |  |
| User Password        | Change 🕨           |                 |  |  |  |  |  |  |  |  |  |
| Administrator Passwo | ord Change 🕨       |                 |  |  |  |  |  |  |  |  |  |
| Always request p     | assword while proj | ector turns on. |  |  |  |  |  |  |  |  |  |
| 🗢 🗢 Select           | 🕽 🔿 Adjust         | MENU Exit       |  |  |  |  |  |  |  |  |  |
|                      |                    |                 |  |  |  |  |  |  |  |  |  |

#### Security (Suojaus)

Järjestelmänvalvojalla on tässä projektorissa käytettävissä erinomainen suojaustoiminto projektorin käyttöpyyntöjen hallinnointiin.

- Valitsemalla "On (päällä)" voit kytkeä turvatoiminnon päälle. Käyttäjän on annettava salasana riippuen "Security Mode (Salaustila)":sta . Katso lisätietoja luvusta "User Password (Käyttäjän salasana)".
- Valitsemalla "Off (pois päältä)" voit antaa käyttäjän kytkeä projektorin päälle ilman salasanaa.

|     | Enter Password |  |  |  |             |      |  |  |  |  |  |  |  |  |  |
|-----|----------------|--|--|--|-------------|------|--|--|--|--|--|--|--|--|--|
|     |                |  |  |  |             | •    |  |  |  |  |  |  |  |  |  |
|     |                |  |  |  |             |      |  |  |  |  |  |  |  |  |  |
| A   |                |  |  |  |             |      |  |  |  |  |  |  |  |  |  |
| N   |                |  |  |  |             |      |  |  |  |  |  |  |  |  |  |
| 1   |                |  |  |  |             |      |  |  |  |  |  |  |  |  |  |
| .#  |                |  |  |  |             |      |  |  |  |  |  |  |  |  |  |
| (   |                |  |  |  |             |      |  |  |  |  |  |  |  |  |  |
|     |                |  |  |  |             |      |  |  |  |  |  |  |  |  |  |
| • 9 | elect          |  |  |  | <b>O</b> De | lete |  |  |  |  |  |  |  |  |  |

Kun suojaustoiminto on otettu käyttöön, projektori pyytää käyttäjää antamaan salasanan, kun projektori kytketään päälle. Sekä "User Password (Käyttäjän salasana)" että "Administrator Password (Valvojan salasana)" kelpaavat tähän.

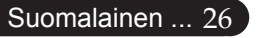

| A Management               |      |  |
|----------------------------|------|--|
| ECO Mode On Off            |      |  |
| Auto Shutdown Off 15 :     |      |  |
| Source Lock On Off         |      |  |
| Menu Location              |      |  |
| 💞 Startup Screen Acer User |      |  |
| Lamp Hour Elapse 9999      |      |  |
| ) Lamp Reminding Yes No    |      |  |
| Lamp Hour Reset Press 🕨    |      |  |
| O Security Press ►         |      |  |
| Reset Press ▶              |      |  |
| abe                        |      |  |
| Select Select MENU BACK    | Exit |  |

## Management (Hallinta)(Tietokone-/ Videotila)

| S                              | Security          |           |  |  |  |  |  |  |  |  |  |  |  |
|--------------------------------|-------------------|-----------|--|--|--|--|--|--|--|--|--|--|--|
| Security                       | [On]              | Off       |  |  |  |  |  |  |  |  |  |  |  |
| Timeout(Min.)<br>User Password | ◀ Off<br>Change ► | •         |  |  |  |  |  |  |  |  |  |  |  |
| Administrator Password         | Change 🕨          |           |  |  |  |  |  |  |  |  |  |  |  |
|                                |                   |           |  |  |  |  |  |  |  |  |  |  |  |
| Select OO                      | Adjust            | MENU Exit |  |  |  |  |  |  |  |  |  |  |  |

#### Timeout(Min.) (Aikakatkaisu (Min.))

Kun "Security (Suojaus)" on kytketty "On (Päälle)"-tilaan, järjestelmänvalvoja voi asettaa aikakatkaisutoiminnon.

- Painamalla () ja () voi asettaa aikakatkaisun keston.
- Kesto voi olla 10 ja 990 minuutin välillä.
- Kun aika täyttyy, projektori pyytää jälleen syöttämään salasanan.
- Oletusasetus "Timeout(Min.) (Aikakatkaisu (Min.))" on "Off (pois päältä)".

#### User Password (Käyttäjän Salasana)

 Painamalla () voit vaihtaa asetusta "User Password (Käyttäjän salasana)".

|    |    |      |    | Set | Use | r Pa | SSW | ord |   |    |      |  |
|----|----|------|----|-----|-----|------|-----|-----|---|----|------|--|
|    |    |      |    |     |     | Ŀ    |     |     |   |    |      |  |
|    |    |      |    |     |     |      |     |     |   |    |      |  |
| А  |    |      |    |     |     |      |     |     |   |    |      |  |
|    |    |      |    |     |     |      |     |     |   |    |      |  |
|    |    |      |    |     |     |      |     |     |   |    |      |  |
|    |    |      |    |     |     |      |     |     |   |    |      |  |
|    |    |      |    |     |     |      |     |     |   |    |      |  |
|    |    |      |    |     |     |      |     |     |   |    |      |  |
| 00 | •• | Sele | et |     |     |      |     |     | M | NU | nter |  |
|    |    |      |    |     |     |      |     |     |   |    |      |  |

- Valitse merkki painamalla ▲, ♥, ◀ tai ♦ ja vahvistapainamalla "MENU (Valikko)".
- Painamalla () voit poistaa merkin vahvistuksen jälkeen.
- Painamalla "MENU (Valikko)" voit lopettaa salasanan.
- Syötä salasana uudelleen kun kun ruudulla lukee "Confirm Password (Varmista salasana)"-ruutuun.
- Salasana voi olla 4~8 merkkiä.

27 ... Suomalainen

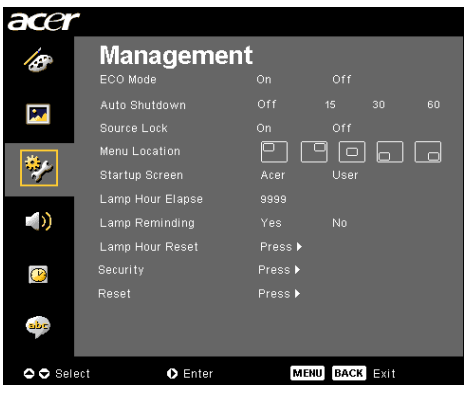

## Management (Hallinta)(Tietokone-/ Videotila)

|   |         | Set      | User Pa      | ssword      |      |      |
|---|---------|----------|--------------|-------------|------|------|
|   |         |          |              |             |      |      |
|   |         |          |              |             |      |      |
|   |         |          |              |             |      |      |
| ø | Request |          |              |             |      |      |
|   |         |          |              | bile preies |      |      |
|   |         | odaeor b | 300 W 01 U W | inte projec |      |      |
| 0 | Select  |          | O Confirm    | n           | MENU | Exit |

Projektorissa on kaksi "Security Mode (Suojaustila)" -vaihtoehtoa.

- Valitse"Request password only after plugging power cord (Pyydä salasana virtajohdon kytkemisen jälkeen)", projektori pyytää käyttäjää antamaan salasanan vain, kun virtajohto kytketään projektoriin ensimmäistä kertaa.
- Valitse "Always request password while projector turns on (Pyydä salasana aina, kun projektori kytketään päälle)", käyttäjän on annettava salasana joka kerta kytkiessään projektorin päälle.

#### Administrator Password (Valvojan salasana) "Administrator Password (Valvojan salasana)" kelpaa sekä pyyntöön "Enter Administrator Password (Syötä valvojan salasana)" että "Enter Password (Syötä salasana)".

 Painamalla D voit vaihtaa asetusta "Administrator Password (Valvojan salasana)".

|    | Set Administrator Password |       |  |  |  |   |  |  |    |    |      |  |  |  |
|----|----------------------------|-------|--|--|--|---|--|--|----|----|------|--|--|--|
|    |                            |       |  |  |  | • |  |  |    |    |      |  |  |  |
| 0  |                            |       |  |  |  |   |  |  |    |    |      |  |  |  |
| A  | в                          |       |  |  |  |   |  |  |    |    |      |  |  |  |
| N  |                            |       |  |  |  |   |  |  |    |    |      |  |  |  |
| 1  |                            |       |  |  |  |   |  |  |    |    |      |  |  |  |
| #  |                            |       |  |  |  |   |  |  |    |    |      |  |  |  |
| (  |                            |       |  |  |  |   |  |  |    |    |      |  |  |  |
|    |                            |       |  |  |  |   |  |  |    |    |      |  |  |  |
| 00 | 00                         | Selec |  |  |  |   |  |  | ME | NU | nter |  |  |  |

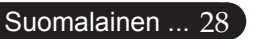

• Oletusasetus "Administrator Password (Valvojan salasana)" on "1234".

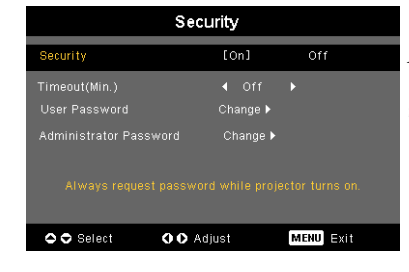

| acer        | ,                                                     |                       |         |    |
|-------------|-------------------------------------------------------|-----------------------|---------|----|
| ß           | Manageme                                              | ent<br><sup>On</sup>  |         |    |
| M           | Auto Shutdown<br>Source Lock                          |                       |         |    |
| *           | Menu Location<br>Startup Screen                       | Acer                  | User    |    |
| (ا          | Lamp Hour Elapse<br>Lamp Reminding<br>Lamp Hour Reset | 9999<br>Yes<br>Press▶ |         |    |
| <u>()</u>   |                                                       | Press ►<br>Press ►    |         |    |
| <b>ab</b> p |                                                       |                       |         |    |
| 🗢 🗢 Sele    | ect 🔹 Enter                                           | ME                    | NU BACK | it |

## Management (Hallinta)(Tietokone-/ Videotila)

Jos järjestelmänvalvoja unohtaa "Administrator Password":in (Järjestelmänvalvojan salasana), voit palauttaa "Administrator Password":in (Järjestelmänvalvojan salasana) seuraavlla tavalla:

|      |     |  | En | ter I       | Pas  | swo | rd |  |  |                       |       | Er | nter | Adn | ninis | strat | tor F | ass | wo | rd    |      |      |
|------|-----|--|----|-------------|------|-----|----|--|--|-----------------------|-------|----|------|-----|-------|-------|-------|-----|----|-------|------|------|
|      |     |  |    |             |      |     |    |  |  |                       |       |    |      |     |       |       | •••   |     |    |       |      |      |
|      |     |  |    |             |      |     |    |  |  |                       |       |    |      |     |       |       |       |     |    |       |      |      |
| A    |     |  |    |             |      |     |    |  |  | А                     |       |    |      |     |       |       |       |     |    |       |      |      |
| N    |     |  |    |             |      |     |    |  |  | N                     |       |    |      |     |       |       |       |     |    |       |      |      |
| 1    |     |  |    |             |      |     |    |  |  | 1                     |       |    |      |     |       |       |       |     |    |       |      |      |
| #    |     |  |    |             |      |     |    |  |  | *                     |       |    |      |     |       |       |       |     |    |       |      |      |
| (    |     |  |    |             |      |     |    |  |  | <ul> <li>C</li> </ul> |       |    |      |     |       |       |       |     |    |       |      |      |
|      |     |  |    |             |      |     |    |  |  |                       |       |    |      |     |       |       |       |     |    |       |      |      |
| 🗢 Se | ect |  |    | <b>O</b> De | lete |     |    |  |  | <b>o</b> s            | elect |    |      |     | ODe   | lete  |       |     | M  | ENU C | ompl | lete |

 Paina "MENU (Valikko)"-painiketta yli sekuntia kun mikä tahansa "Enter Password (Syötä salasana)" tai "Enter Administrator Password (Syötä valvojan salasana)" -pyyntö on näkyvissä.

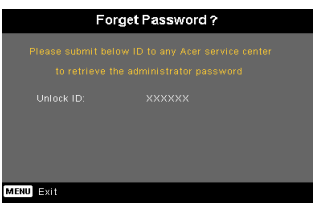

- Ota ylös "Unlock ID (Avaustunnus)" -tunnus ja ota yhteyttä Acer-huoltoon. Sinulle annetaan uusi valvojan salasana avaustunnuksen mukaan.
- 3. Kun uusi "Administrator Password (Valvojan salasana)" on saatu Acerilta ja kirjattu projektoriin, se korvaa vanhan "Administrator Password (Valvojan salasana)".

#### Reset (Palautus)

No] 🕨

Voit palauttaa kaikkien valikoiden näyttöparametrit oletusasetuksiin painamalla -painiketta sen jälkeen, kun olet valinnut "Yes (Kyllä)". 29 ... Suomalainen

| ace           | r            |   |         |        |      |
|---------------|--------------|---|---------|--------|------|
|               | Audio        |   |         |        |      |
| 10            |              | • |         |        |      |
|               | Mute         |   |         |        |      |
|               |              |   |         |        |      |
|               |              |   |         | Middle | High |
| **            |              |   |         |        |      |
|               |              |   |         |        |      |
| <u>()</u>     |              |   |         |        |      |
| -             |              |   |         |        |      |
| <b>0 0</b> Se | lect 🔹 Enter | м | ENU BAC | K Exit |      |

## Audio (Audio) (Tietokone-/Videotila)

#### Volume (äänenvoimakkuus)

- Paina vähentääksesi äänenvoimakkuutta.
- Paina lisätäksesi äänenvoimakkuutta.

#### Mute (äänenvaimennus)

- Valitse "On (päällä)" kääntääksesi äänenvaimennuksen päälle.
- Valitse "Off (pois päältä)" kääntääksesi äänenvaimennuksen pois päältä.

# Power On/Off Volume (käynnistyksen äänenvoimakkuus)

 Valitsemalla tämän toiminnon voit säätää äänenvoimakkuutta kun virta laitetaan päälle/pois.

#### Alarm Volume (virheiden äänenvoimakkuus)

Valitsemalla tämän toiminnon voit säätää äänenvoimakkuutta kun projektorissa tapahtuu virhe.

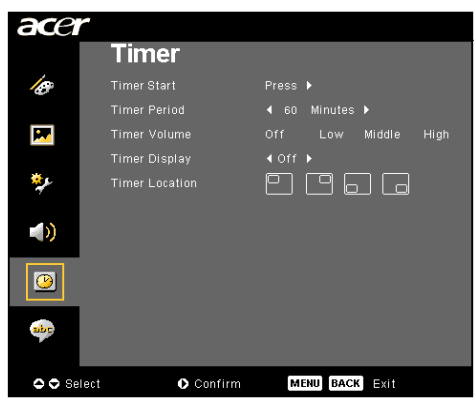

Timer (Ajastin) (Tietokone-/ Videotila)

#### Timer Start (ajastimen käynnistys)

Käynnistä/sammuta ajastin painamalla

#### Timer Period (ajastimen jakso)

▶ Säädä ajastimen jakso painamalla ▶

#### Timer Volume (ajatuksen äänenvoimakkuus)

 Valitsemalla tämän toiminnon voit säätää äänenvoimakkuutta kun ajastin on päällä ja aika täyttyy.

#### Timer Display (ajastimen näyttö)

Valitse ajastimen näyttötila ruudulla painamalla

#### Timer Location (ajastimen sijainti)

Valitse ajastimen paikka ruudulla.

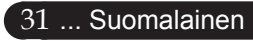

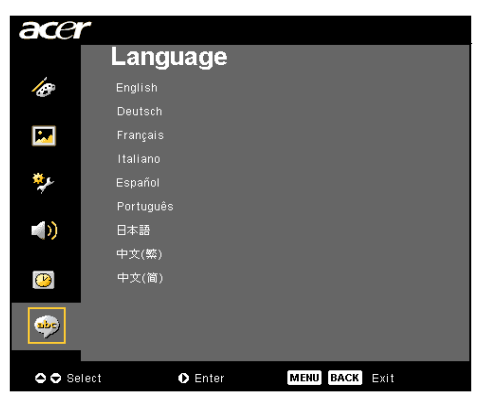

### Language (Kieli) (Tietokone-/Videotila)

#### Language (Kieli)

Valitse monikielinen valikkonäyttö-valikko. Käytä 🌢 tai 🗩 näppäimiä valitaksesi halutun kielen.

Suorita valinta painamalla

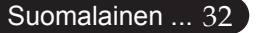

### Vianetsintä

Joskohtaat ongelmia käyttäessäsi projektoria, katso seuraavia tietoja. Jos ongelma jatkuu, ota yhteys jälleenmyyjään tai huoltopisteeseen.

#### Ongelma: Näytölle ei ilmesty kuvaa.

- Varmista, että kaikki kaapelit ja virtakytkökset on liitetty kunnolla, "Asennus"-osiossa kuvatulla tavalla.
- > Tarkista, että liittimet ovat ehjiä.
- Tarkista, että projektorin lamppu on asennettu kunnolla. Katso "Lampun asentaminen"-osiota.
- Varmista, että olet poistanut linssin suojan ja että projektori on päällä.
- ▶ Varmista, ettei "Hide (Piilota)" –ominaisuus ole käytössä.

#### Ongelma Osittain, vyöryvä tai virheellisesti esitetty kuva.

- Paina kaukosäätimen "Synkronointi"-painiketta.
- Jos käytät PC-tietokonetta:

Jos tietokoneesi kuva tarkkuus on suurempi kuin 800 x 600. Noudata alla annettuja ohjeita piirtotarkkuuden muuttamiseksi.

Windows 3,x:

- 1. Windowsin Ohjelmiston hallinta, kohdassa napsauta pääryhmän "Windows asennus" -kuvaketta.
- 2. Varmista, että näyttösi kuvatarkkuusasetus on enintään 800 x 600.

Windows 95, 98, 2000, XP:

- 1. Avaa "ohjauspaneelin" "My computer"-kuvake ja kaksoisnapsauta sitten "näyttö" –kuvaketta.
- 2. Valitse "Asetukset" -painike.
- Löydät piirtotarkkuden asetuksen kohdasta "Työpöydän koko" Varmista, että näyttösi kuvatarkkuusasetus on enintään 800 x 600 resolution.

Jos projektori ei vieläkään heijasta koko kuvaa, tulee sinun vaihtaa käyttämäsi monitorinäyttö. Noudata seuraavia kohtia.

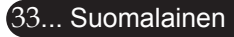

- 4. Noudata kohtia 1-2. Napsauta "Lisäasetukset"-painiketta.
- 5. Valitse "Näyttö" -painikkeen alla oleva "Vaihda"-painike.
- 6. Napsauta kohtaa "Näytä kaikki yhteensopivat" Valitse sitten "Standardiohjaimet" kohdassa "Valmistaja"; valitse tarvitsemasi piirtotarkkuus kohdassa "Mallit".
- 7. Varmista, että näyttösi kuvatarkkuusasetus on enintään 800 x 600.
- Jos käytät Notebook PC-tietokonetta:
  - 1. Sinun tulee ensin suoritta yllä mainutut piirtotarkkuusasetukset tietokoneellasi.
  - 2. Vaihda Notebook PC:n näytöksi "vain ulkoiset näytöt" tai "Vain CRT" -tila.
- Jos kohtaat vaikeuksia vaihtaessasi monitorisi piirtotarkkuutta tai jos monitorisi pysähtyy, käynnistä kaikki laitteet ja projektori uudelleen.

# Ongelma: Notebook- tai PowerBook –tietokoneesi näyttä ei näytä esitystä.

> Jos käytät Notebook PC-tietokonetta:

Jotkin Notebook PC-tietokoneet saattavat deaktivoida näyttönsä toista näyttölaitetta käytettäessä. Katso tietokoneesi käyttöoppaasta kuinka monitorinäyttö aktivoidaan.

> Jos käytät Apple PowerBook-tietokonetta:

Avaa ohjauspaneelissa Kohta PowerBook Display ja valitse kohdassa Video Mirroring "On (päällä)".

#### Ongelma: Kuva on epävapaa tai välkkyvä

- Käytä "Tracking (Seuranta)" sen korjaamiseksi. Katso sivu 23.
- Muuta monitorisi väriasetuksia tietokoneellasi.

#### Ongelma: Kuvassa on vilkkuva pystysuora palkki

- Käytä "Frequency (Taajuus)"-toimintoa sen säätämiseen. Katso sivu 23.
- Tarkista ja aseta uudelleen grafiikkakorttisi näyttötila, jotta se on yhteensopiva laitteen kanssa. Katso sivu 25.

#### Ongelma: Kuva ei ole tarkka

- Säädä projektorin linssin tarkennusrenkaalla. Katso sivu 14.
- Varmista, että projektorin näyttö on vaaditun etäisyyden päässä projektorista (1,5 –12,0 metriä).

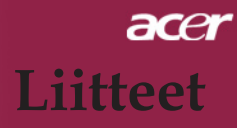

#### Ongelma: Kuva on venynyt koossa 16:9 DVD.

Projektori havaitsee automaattisesti 16:9 DVD:n ja säätää muotosuhteen numerisoimalla täyteen näyttökokoon oletusarvolla 4:3.

Jos kuva on yhä venynyt, sinun tulee säätää myös säätää muotosuhdetta seuraavalla tavalla:

- Valitse DVD-soittimesi muotosuhdetyyppi 4:3, jos toistat 16:9 DVD:tä.
- Jos et voi valita 4:3 muotosuhdetta DVD-soittimellasi, valitse 4:3 muotosuhde näyttövalikosta.

#### Ongelma: Kuva on käänteinen.

Valitse valikkonäytön kohta "Image (Kuva)" ja säädä heijastuksen suunta. Katso sivua 22.

#### Ongelma: Lamppu palaa tai siitä kuuluu poksahtava ääni

Kun lampun toiminta päättyy, se samuuu ja siitä kuuluu äänekäs poksahdus. Jos näin tapahtuu laite ei käynnisty ennenkuin lamppu on vaihdettu. Vaihtaessasi lampun, seuraa kohdassa "Lampun vaihtaminen" annettuja ohjeita. Katso sivua 37.

#### **Ongelma:** LED-valoviesti

| Vibroë                              | Virta l             | LED       | Lämpötila | Lamppu<br>LED |  |
|-------------------------------------|---------------------|-----------|-----------|---------------|--|
| Viiitea                             | punaisena           | siniseksi | LED       |               |  |
| Valmiustila (tulovirtajohto)        | Vilkkuu<br>hitaasti | 0         | 0         | 0             |  |
| Valo                                | 0                   | *         | 0         | 0             |  |
| Virta päällä                        | 0                   | *         | 0         | 0             |  |
| Virta pois päältä (jäähdytys)       | Vilkkuu<br>nopeasti | 0         | 0         | 0             |  |
| Vika (lamppuvika)                   | 0                   | 0         | 0         | *             |  |
| Vika (lämpövika)                    | 0                   | 0         | *         | 0             |  |
| Vika (Tuulettimen lukitus-<br>vika) | 0                   | 0         | Vilkkuu   | 0             |  |
| Vika (ylikuumeneminen)              | 0                   | 0         | *         | 0             |  |
| Vika (lampun rikkoutu-<br>minen)    | 0                   | 0         | 0         | *             |  |

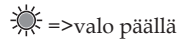

○ =>valo pois päältä

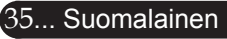

#### Ongelma Muistutukset

- "Lamp is approaching the end of its useful life in full power operation. Replacement Suggested! (Lampun tehokas käyttöaika lähestyy loppuaan. Lampun vaihtaminen on suositeltavaa!)" – viesti näkyy 10 sekunnin ajan lampun käyttöajan lähestyessä loppuaan.
- "Projector Overheated. Lamp will automatically turn off soon. (Projektori ylikuumentunut. Lampuu sammuu pian automaattisesti)" – viesti utlee esiin kun laite on ylikuumentunut.
- "Fan fail. Lamp will automatically turn off soon. (Tuuletinvika. Lamppusammuu pian automaattisesti)"- viesti tulee esiin tuulettimen ollessa epäkunnossa.

### Lampun vaihtaminen

Projektori löytää lampun automaattisesti. Esiin tulee varoitusviesti "Lamp is approaching the end of its useful life in full power operation Replacement Suggested! (Lampun tehokas käyttöaika lähestyy loppuaan. Lampun vaihtaminen on suositeltavaa!)" Nähdessäsi tämän viestin, vaihda lamppu niin pian kuin mahdollista. Varmista, että projektori on ehtinyt jäähtyä vähintään 30 minuutin ajan ennen lampun vaihtamista.

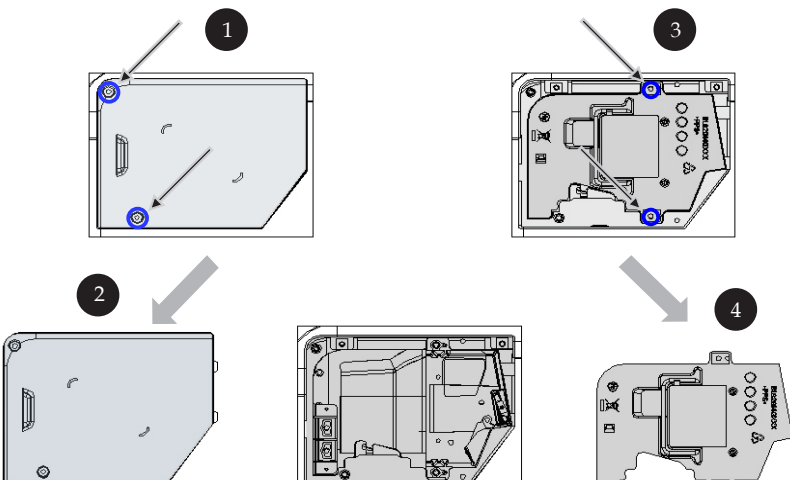

#### Lampunvaihtomenetelmä:

- 1. Sammuta projektorin virta painamalla virtanäppäintä.
- 2. Anna projektorin jäähtyä vähintään 30 minuutin ajan.
- 3. Irrota virtajohto.
- 4. Käytä ruuvitalttaa kotelon ruuvin irrottamiseen.
- 5. Työnnä kotelo ylös ja irrota se. 2
- 6. Poista 2 lampun kotelon ruuvia. 3
- 7. Vedä lampun moduuli ulos. 4

Tee tämä käänteisessä järjestyksessä kiinniittääksesi lampun moduulin.stegene.

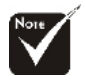

Varoitus: Lampun kotelo on kuuma! Anna sen jäähtyä, ennen kuin vaihdat lampun!

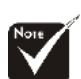

#### **Varoitus**:

Henkilövahinkojen välttämiseksi; älä pudota lamppua tai koske hehkulamppuun. Hehkulamppu saattaa rikkoutua ja aiheuttaa vahinkoja tippuessaan.

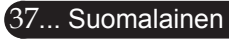

### **Tekniset tiedot**

Alla olevia teknisiä tietoja voidaan muuttaa ilmoittamatta. Viimeisimmät tekniset tiedot Acerin markkinointitiedoissa.

| Valoputki                                | - Single Chip $\text{DLP}^{\text{TM}}$ / Texas Instruments                                   |
|------------------------------------------|----------------------------------------------------------------------------------------------|
| Lamppu                                   | <ul> <li>200W Käyttäjän vaihdettavissa oleva lamppu<br/>(XD1170/XD1270-sarjoille)</li> </ul> |
|                                          | - 230W Käyttäjän vaihdettavissa oleva lamppu                                                 |
|                                          | (XD1280-sarjoille)                                                                           |
| Kuvapisteiden määrä                      | - 800 kuvapistettä(H) X 600 linjaa(V)                                                        |
|                                          | (vain XD1170-sarjalle)                                                                       |
|                                          | - 1024 kuvapistettä(H) X 768 linjaa(V)                                                       |
|                                          | (XD1270/XD1280-sarjoille)                                                                    |
| Näyttökelvoton väri                      | - 16,7M väriä                                                                                |
| Kontrasti                                | - 2000 : 1 (Täysin päällä/Täysin pois päältä)                                                |
| Yhdenmukaisuus                           | - 85%                                                                                        |
| Melutaso                                 | - 31dB(A)(vakiotila/27dB(A)(EKO-tila)<br>(XD1170/XD1270-sarjoille)                           |
|                                          | - 33dB(A)(vakiotila/30dB(A)(EKO-tila)<br>(XD1280-sarjoille)                                  |
| Linssi                                   | <ul> <li>F/2,7~3,0 f=21,83~23,81mm 1.1x Manuaalinen zoomaus objektiivi</li> </ul>            |
| Näyttöruudun koko                        | - 34,7 - 304,9 (0,88 - 7,75 ) diagonaalinen                                                  |
| (Diag.)                                  | - 4,9 - 39,4 (1,5 -12,0)                                                                     |
| Heijastusetäisyys<br>Videoyhteensopivuus | - NTSC 3.58/NTSC 4.43/PAL/SECAM ja HDTV yhteensopiva                                         |
|                                          | - Yhdistetty video & S-video ominaisuus                                                      |
| V. taajuus                               | - 31,5kHz~100kHz vaakasuora skannaus                                                         |
| P. taajuus                               | - 56Hz~85Hz pystysuora päivitys                                                              |
| Virtalähde                               | - Universaali AC-tulo 100-240V ; Tulotaajuus 50/60Hz                                         |

| I/O-liittimet         | - PVirta: AC-virta tulopistoke                                                                                |
|-----------------------|----------------------------------------------------------------------------------------------------|
|                       | - VGA-tulo:                                                                                                   |
|                       | • Yksi DVI liitin HDCP:n digitaalista signaalia varten<br>(Vain XD1170D/XD1270D/XD1280D)                      |
|                       | <ul> <li>Yksi 15-pin D-sub VGA:lle, komponentille ja HDTV signaalille</li> </ul>                              |
|                       | - VGA ulostulo: Yksi 15-pin D-sub VGA-ulostulolle                                                             |
|                       | - Videotulo:                                                                                                  |
|                       | <ul> <li>Yksi yhdistetty video-RCA-tulo</li> </ul>                                                            |
|                       | <ul> <li>Yksi S-Video-tulo</li> </ul>                                                                         |
|                       | <ul> <li>Yksi 5V DC -lähtöliitäntä mukana tulevaa dongle-<br/>laitetta varten (Vain XD1170/XD1270)</li> </ul> |
|                       | - RS232-liitin                                                                                                |
|                       | - USB: Yksi USB-liitin                                                                                        |
|                       | - Audio tulo: Yksi puhelinliitin audiotuloa varten                                                            |
| Paino                 | - 4,85 lbs (2,2kg)                                                                                            |
| Koko (L x S x K)      | - 9,1x 9,4 x 4,8 (230 x 238 x 122,8 mm)                                                                       |
| Ympäristölliset       | - Käyttölämpötila: 41~95°F (5~ 35°C)                                                                          |
|                       | Kosteus: 80% maksimi (kondensoitumaton)                                                                       |
|                       | - Varastointilämpötila: -4~140°F (-20~60°C)                                                                   |
|                       | Kosteus: 80% maksimi (kondensoitumaton)                                                                       |
| Turvallisuussäädökset | - FCC Class B, CE, VCCI, UL, cUL, TÜV-GS, C-tick, PSB, PSE, CB Report, CCC                                    |

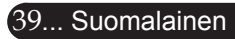

## Yhteensopivuus tilat

|            | Diintotonk  | (ANALC             | )<br>GINEN)         | (DIGITAALINEN)     |                     |  |  |
|------------|-------------|--------------------|---------------------|--------------------|---------------------|--|--|
| Tila       | kuus        | V. taajuus<br>(Hz) | P. taajuus<br>(kHz) | V. taajuus<br>(Hz) | P. taajuus<br>(kHz) |  |  |
| VESA VGA   | 640 x 350   | 70                 | 31,5                | 70                 | 31,5                |  |  |
| VESA VGA   | 640 x 350   | 85                 | 37,9                | 85                 | 37,9                |  |  |
| VESA VGA   | 640 x 400   | 85                 | 37,9                | 85                 | 37,9                |  |  |
| VESA VGA   | 640 x 480   | 60                 | 31,5                | 60                 | 31,5                |  |  |
| VESA VGA   | 640 x 480   | 72                 | 37,9                | 72                 | 37,9                |  |  |
| VESA VGA   | 640 x 480   | 75                 | 37,5                | 75                 | 37,5                |  |  |
| VESA VGA   | 640 x 480   | 85                 | 43,3                | 85                 | 43,3                |  |  |
| VESA VGA   | 720 x 400   | 70                 | 31,5                | 70                 | 31,5                |  |  |
| VESA VGA   | 720 x 400   | 85                 | 37,9                | 85                 | 37,9                |  |  |
| VESA SVGA  | 800 x 600   | 56                 | 35,2                | 56                 | 35,2                |  |  |
| VESA SVGA  | 800 x 600   | 60                 | 37,9                | 60                 | 37,9                |  |  |
| VESA SVGA  | 800 x 600   | 72                 | 48,1                | 72                 | 48,1                |  |  |
| VESA SVGA  | 800 x 600   | 75                 | 46,9                | 75                 | 46,9                |  |  |
| VESA SVGA  | 800 x 600   | 85                 | 53,7                | 85                 | 53,7                |  |  |
| VESA XGA   | 1024 x 768  | 60                 | 48,4                | 60                 | 48,4                |  |  |
| VESA XGA   | 1024 x 768  | 70                 | 56,5                | 70                 | 56,5                |  |  |
| VESA XGA   | 1024 x 768  | 75                 | 60,0                | 75                 | 60,0                |  |  |
| VESA XGA   | 1024 x 768  | 85                 | 68,7                | 85                 | 68,7                |  |  |
| VESA SXGA  | 1152 x 864  | 70                 | 63,8                | ***                | ***                 |  |  |
| VESA SXGA  | 1152 x 864  | 75                 | 67,5                | ***                | ***                 |  |  |
| VESA SXGA  | 1280 x 1024 | 60                 | 63,98               | 60                 | 63,98               |  |  |
| MAC LC 13" | 640 x 480   | 66,66              | 34,98               | ***                | ***                 |  |  |
| MAC II 13" | 640 x 480   | 66,68              | 35                  | ***                | ***                 |  |  |
| MAC 16"    | 832 x 624   | 74,55              | 49,725              | ***                | ***                 |  |  |
| MAC 19"    | 1024 x 768  | 75                 | 60,24               | ***                | ***                 |  |  |
| MAC        | 1152 x 870  | 75,06              | 68,68               | ***                | ***                 |  |  |
| MAC G4     | 640 x 480   | 60                 | 31,35               | ***                | ***                 |  |  |
| i MAC DV   | 1024 x 768  | 75                 | 60                  | ***                | ***                 |  |  |
| i MAC DV   | 1152 x 870  | 75                 | 68,49               | ***                | ***                 |  |  |

## Säädökset ja turvallisuustiedot

Tässä liitteessä on yleisiä huomautuksia Acer-projektorista.

### FCC-huomautus

Tämä laite on testattu ja sen on todettu olevan FCC:n sääntöjen osan 15 mukaisten luokan B digitaaliselle laitteelle asetettujen rajoitusten mukainen. Nämä rajat on suunniteltu antamaan kohtuullinen suoja haitallista häiriötä vastaan kotitalouteen asennettaessa. Tämä laite tuottaa, käyttää ja voi säteillä radiotaajuusenergiaa, ja jos sitä ei asenneta tai käytetä näiden ohjeiden mukaisesti, se voi aiheuttaa haitallisia häiriöitä radioviestinnälle.

Emme kuitenkaan takaa, että häiriötä ei esiinny tietyssä kokoonpanossa. Jos tämä laite aiheuttaa radio- tai tv-vastaanotolle haitallisia häiriöitä, jotka voidaan todeta katkaisemalla laitteesta virta ja kytkemällä se uudelleen, käyttäjää kehotetaan korjaamaan häiriöt jollakin seuraavista tavoista:

- Muuttamalla vastaanottoantennin asentoa tai paikkaa.
- Siirtämällä vastaanotin ja laitteisto kauemmaksi toisistaan.
- Liittämällä laitteiston ja vastaanottimen eri virtapiireissä oleviin pistorasioihin.
- Pyytämällä apua jälleenmyyjältä tai kokeneelta radio- ja tv- asentajalta.

### Huomautus: Suojatut kaapelit

Kaikki liitännät muihin laitteisiin tulee tehdä suojatuilla kaapeleilla, jotta laite täyttäisi FCC:n säännöt.

### Varoitus

Kaikki muutokset, joita valmistaja ei ole erikseen hyväksynyt, voivat mitätöidä Federal Communications Commissionin käyttäjälle antaman oikeuden käyttää tätä laitetta.

### Käyttöehdot

Tämä laite täyttää FCC-määräysten osan 15 vaatimukset. Käyttö on seuraavien ehtojen alaista:

- 1. tämä laite ei saa aiheuttaa haitallista häiriötä, ja
- 2. tämän laitteen tulee hyväksyä kaikki vastaanotettu häiriö, mukaan lukien häiriö, joka saattaa aiheuttaa asiaankuulumatonta toimintaa.

### Notice: Canadian users

This Class B digital apparatus complies with Canadian ICES-003.

### Remarque à l'intention des utilisateurs canadiens

Cet appareil numerique de la classe B est conforme a la norme NMB-003 du Canada.

### Vaatimustenmukaisuusvakuutus EU-maille

Täten Acer vakuuttaa, että tämä Acer-projektori täyttää oleelliset vaatimukset ja muut oleelliset osat direktiivistä 1999/5/EC. (Katso osoite http:// global. acer. com

# Соответствует сертификатам, обязательнымв РФ

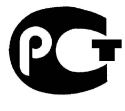

**ME61** 

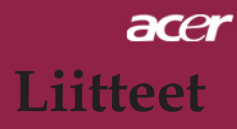

### Tärkeitä turvallisuusohjeita

Lue nämä ohjeet huolellisesti. Säästä ne tulevaa tarvetta varten.

- 1. Noudata kaikkia tuotteeseen merkittyjä varoituksia ja ohjeita.
- 2. Irrota tuote seinäpistokkeesta ennen puhdistusta. Älä käytä nestemäisiä puhdistusaineita tai aerosolipuhdistusaineita. Käytä vedellä kostutettua kangasta puhdistamiseen.
- 3. Älä käytä tätä tuotetta veden lähellä.
- 4. Älä aseta tätä tuotetta epävakaalle kärrylle, tasolle, kolmijalalle, kannattimelle tai pöydälle. Jos tämä tuote putoaa, se voi vahingoittua vakavasti.
- 5. Tätä tuotetta tulisi käyttää vain merkinnän mukaisen virtatyypin kanssa. Jos et ole varma virran tyypistä, ota yhteyttä laitteen myyjään tai paikalliseen sähköyhtiöön.
- 6. Älä anna minkään painaa virtajohtoa. Älä aseta tätä tuotetta paikkaan, jossa ihmiset saattavat kävellä johdon päältä.
- 7. Älä koskaan työnnä mitään esineitä tuotteen kotelon aukoista, sillä ne saattavat koskettaa vaarallisia jännitepisteitä tai oikosulkea osia, mistä voi olla seurauksena tulipalo tai sähköisku. Älä läikytä mitään nesteitä tuotteen päälle tai sen sisään.
- Älä yritä huoltaa tätä tuotetta itse, sillä avaaminen tai kotelon poistaminen voi altistaa sinut vaarallisille jännitepisteille tai muille vaaroille. Jätä kaikki huoltotoimenpiteet pätevälle huoltohenkilökunnalle.
- 9. Irrota tämä tuote seinäpistokkeesta ja jätä huolto pätevälle huoltohenkilökunnalle seuraavissa tapauksissa:
  - a. Jos virtajohto tai pistoke on vahingoittunut tai rispaantunut.
  - b. Jos nestettä on läikkynyt tuotteen sisälle.
  - c. Jos tuote on ollut alttiina sateelle tai vedelle.
  - d. Jos tuote ei toimi normaalisti kun käyttöohjeita noudatetaan. Tee vain ohjekirjassa katettuja säätöjä, sillä muiden ohjainten virheellinen säätäminen saattaa aiheuttaa vahinkoa ja vaatia pätevältä teknikolta paljon työtä, jotta tuote saadaan toimivaan kuntoon.
  - e. Jos tuote on pudotettu tai kotelo on vahingoittunut. Jos tuotteen suorituskyky muuttuu selkeästi, se on merkki huollon tarpeesta.
- 10. Odottamattoman sähköiskun välttämiseksi käytä muuntajaa vain oikein maadoitetussa seinäpistokkeessa.

### Radiolaitesäädösten huomautus

HUOMAUTUS: Seuraavat säännöstiedot koskevat vain langattomalla verkolla varustettuja malleja.

### Yleistä

Tämä tuote täyttää radiotaajuus- ja turvallisuusstandardit kaikissa maissa ja kaikilla alueilla, joissa se on hyväksytty langattomaan käyttöön. Seuraavat tiedot ovat tuotteille, joissa on sellaisia laitteita.

### Euroopan unioni (EU)

Tämä laite täyttää seuraavien Euroopan neuvoston direktiivien oleelliset vaatimukset:

73/23/EEC Matalajännitedirektiivi

- EN 60950
- 89/336/EEC Sähkömagneettinen yhteensopivuus (EMC) -direktiivi
  - EN 55022
  - EN 55024
  - EN 61000-3-2/-3

99/5/EC Radio- ja telepäätelaitteet (R&TTE) direktiivi

- Art.3.1a) EN 60950
- Art.3.1b) EN 301 489 -1/-17
- Art.3.2) EN 300 328-2

### Luettelo soveltuvista maista

EU-jäsenvaltiot olivat toukokuussa 2004: Belgia, Tanska, Saksa, Kreikka, Espanja, Ranska, Irlanti, Italia, Luxemburg, Alankomaat, Itävalta, Portugali, Suomi, Ruotsi, Iso-Britannia, Viro, Latvia, Liettua, Puola, Unkari, Tšekki, Slovakia, Slovenia, Kypros ja Malta. Käyttö on sallittu Euroopan unionin maissa sekä Norjassa, Sveitsissä, Islannissa ja Liechtensteinissa. Tätä tuotetta tulee käyttää tiukasti käyttömaan säännösten ja rajoitusten mukaisesti. Lisätietoja saat käyttömaan paikallisesta toimistosta.

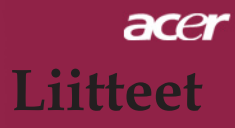

### FCC-radiotaajuusturvallisuusvaatimukset

Langattoman verkon mini-PCI-kortin säteilyteho on selvästi alle FCC:n radiotaajuuden altistumisrajan alapuolella. Tästä huolimatta Aceria tulee käyttää tavalla, jolla mahdollinen ihmiskontakti käytön aikana minimoidaan seuraavasti:

- Virheellinen asennus tai valtuuttamaton käyttö voi aiheuttaa haitallista häiriötä radiokommunikaatioon. Lisäksi sisäisen antennin peukaloiminen mitätöi FCC-sertifikaatin ja takuusi.
- Jotta FCC-radiotaajuusaltistuksen vaatimukset täytetään, tämän laitteen ja muiden antennien tai vastaanottimien välillä tulee olla etäisyyttä vähintään 20 cm (8 tuumaa).

#### Kanada – Matalavirtaiset lisenssittömät radiokommunikaatiolaitteet (RSS-210)

- a. Yleistä tietoa Käyttö on seuraavien ehtojen alaista:
  - 1. Tämä laite ei saa aiheuttaa häiriötä, ja
  - 2. Tämän laitteen tulee hyväksyä kaikki häiriö, mukaan lukien häiriö, joka saattaa aiheuttaa asiaankuulumatonta toimintaa laitteelle.
- b. Käyttö 2,4 GHz:n taajuudella Jotta lisensöidyille laitteille ei tulisi häiriöitä, tämä laite on suunniteltu käytettäväksi sisällä ja ulkoasennus on lisenssin alainen.

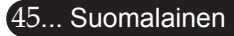